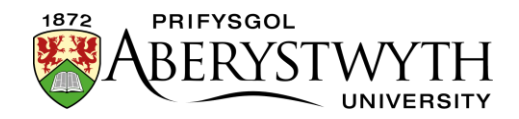

# 18. Y Llyfrgell Gyfryngau a Dwyieithrwydd

| Cynnwys                                                  |    |
|----------------------------------------------------------|----|
| 18. Y Llyfrgell Gyfryngau a Dwyieithrwydd                | 1  |
| Cyflwyniad                                               | 2  |
| Dewisiadau Iaith ar gyfer Ffeiliau'r Llyfrgell Gyfryngau | 3  |
| Pa Ddewis Iaith Ddylwn i ei Ddewis?                      | 4  |
| Fersiwn testun o'r siart llif                            | 5  |
| Fully Independent                                        | 6  |
| Uwchlwytho fersiynau Saesneg a Chymraeg o'r Ffeil        | 7  |
| Mewnosod y Ffeiliau i Dudalennau Saesneg a Chymraeg      | 7  |
| Independent Media File                                   | 9  |
| Uwchlwytho'r Ffeil Ddwyieithog                           | 9  |
| Mewnosod y Ffeil i Dudalennau Saesneg a Chymraeg         | 10 |
| Fully Dependent                                          | 12 |
| Uwchlwytho'r fersiynau Saesneg a Chymraeg o'r Ffeil      | 12 |
| Mewnosod y Ffeiliau i Dudalennau Saesneg a Chymraeg      | 13 |
|                                                          |    |

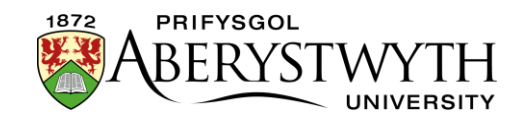

# Cyflwyniad

Wrth ddefnyddio'r CMS i greu tudalennau dwyieithog, mae'n rhaid i chi ddarparu fersiwn Saesneg a Chymraeg o'r testun ar y dudalen. Yn ogystal â'r testun ar y dudalen, bydd angen i chi hefyd ddarparu unrhyw ddogfennau PDF angenrheidiol i'r defnyddwyr yn yr iaith briodol.

Pan fyddwch chi'n newid iaith yn y CMS, gallwch weld y fersiynau Saesneg a Chymraeg o'r Strwythur Safle a'r cynnwys yn yr adrannau. Mae'r un peth yn wir am y Llyfrgell Gyfryngau. Gall categorïau yn y Llyfrgell Gyfryngau gael enwau gwahanol yn y fersiynau Saesneg a Chymraeg o'r Llyfrgell Gyfryngau, a gall ffeiliau gael gwahanol enwau, disgrifiadau a gall hyd yn oed y ffeiliau eu hunain fod yn wahanol.

Wrth uwchlwytho ffeiliau i'r Llyfrgell Gyfryngau mae yna rai dewisiadau iaith y gallwch ddewis ohonynt sy'n rheoli sut y caiff y ffeiliau cyfryngau eu harddangos a'u defnyddio wrth newid iaith yn y CMS.

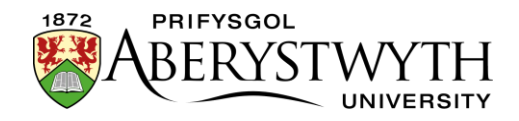

# Dewisiadau Iaith ar gyfer Ffeiliau'r Llyfrgell Gyfryngau

Mae'r dewisiadau iaith ar gyfer ffeiliau'r llyfrgell gyfryngau ar gael yn yr ardal 'Advanced options' o'r sgrin uwchlwytho ffeiliau, ar ôl clirio ar y botwm 'Add Media' yn yr ardal berthnasol o'r Llyfrgell Gyfryngau:

| Media Library » add and edit n | nedia assets for use                                                                           |              |
|--------------------------------|------------------------------------------------------------------------------------------------|--------------|
| ≆ General                      |                                                                                                |              |
| Media details                  |                                                                                                |              |
| Media file (Max: 204800KB) *   | Drop file here or click to choose                                                              |              |
| Name *                         |                                                                                                |              |
| Description / Alt text         | e.g. A student sitting under a tree.                                                           |              |
| Advanced options               |                                                                                                |              |
| Media type                     | Image -                                                                                        |              |
| Syntax highlighting language   | HTML/XML -                                                                                     |              |
| Media language dependence      | <ul> <li>Fully independent</li> <li>Independent media file</li> <li>Fully dependent</li> </ul> |              |
| Metadata                       |                                                                                                |              |
| keywords                       |                                                                                                |              |
|                                |                                                                                                |              |
|                                | Cancel                                                                                         | Save changes |

Dyma'r dewisiadau sydd ar gael:

- Fully Independent
- Independent Media File
- Fully Dependent

Y dewis diofyn yw 'Fully independent'.

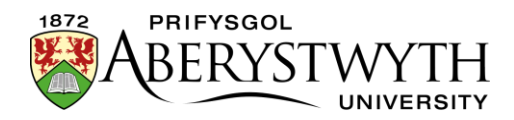

# Pa Ddewis Iaith Ddylwn i ei Ddewis?

Dylai'r siart llif canlynol eich helpu i benderfynu:

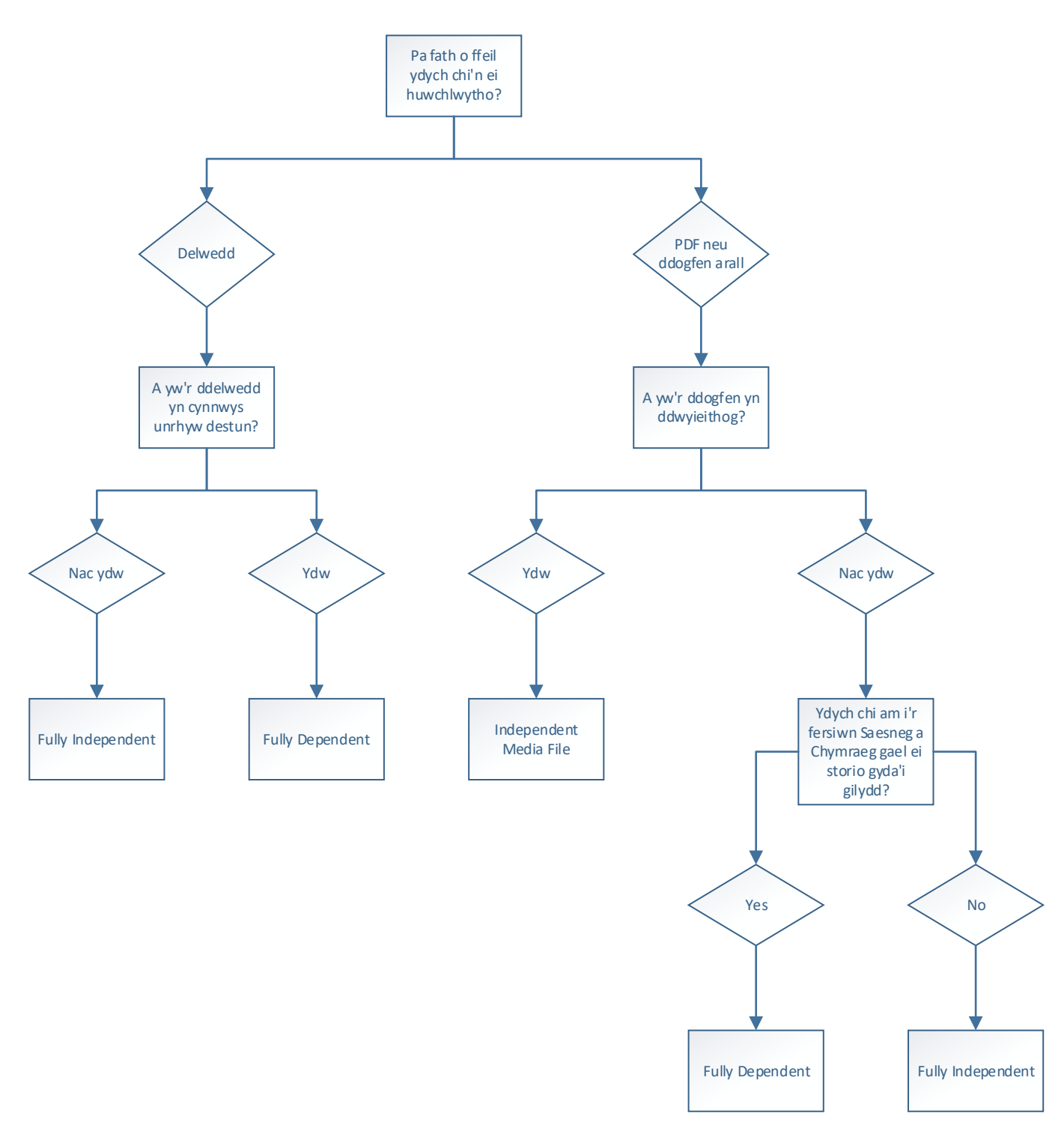

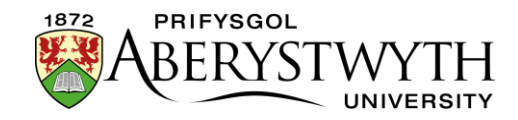

#### Fersiwn testun o'r siart llif

- 1. Pa fath o ffeil ydych chi'n ei huwchlwytho?
  - a. Delwedd
    - i. A yw'r ddelwedd yn cynnwys unrhyw destun?
      - 1. Ydw: Fully Independent
      - 2. Nac ydw: Fully Dependent
  - b. PDF neu ddogfen arall
    - i. A yw'r ddogfen yn ddwyieithog?
      - 1. Ydw: Independent Media File
      - 2. Nac ydw
        - a. Ydych chi am i'r fersiwn Saesneg a Chymraeg gae lei storio gyda'i gilydd?
          - i. Ydw: Fully Dependent
          - ii. Nac ydw: Fully Independent

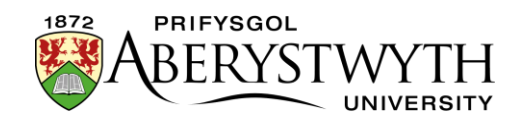

## **Fully Independent**

Mae Fully Independent yn golygu y bydd y ffeil yr ydych yn ei huwchlwytho ar gael i fewnosod tudalennau ar ochr Saesneg a Chymraeg y safle, a bydd yr wybodaeth am y ffeil (e.e. disgrifiad) yr un fath waeth ble'r ydych chi'n mewnosod y ffeil.

Y dewis hwn sydd orau ar gyfer pethau megis darluniau sydd i fod i edrych yr un fath ar ochr Saesneg a Chymraeg y safle. Gellir hefyd ei ddefnyddio pan fo gennych PDF ar wahân ar gyfer pob iaith.

Nid yw hwn yn ddewis addas ar gyfer ffeiliau PDF dwyieithog oherwydd bod y disgrifiad yr ydych yn ei roi yn y blwch **Description** yn cael ei ddefnyddio fel testun y ddolen yn ochr Saesneg a Chymraeg y safle.

**Sylwer**: Os ydych chi *yn* defnyddio'r opsiwn hwn ar gyfer ffeiliau PDF dwyieithog, bydd angen i chi uwchlwytho'r ffeil ddwywaith - unwaith gyda disgrifiad Saesneg ac unwaith gyda disgrifiad Cymraeg. Nid ydym yn argymell hyn oherwydd gallai un fersiwn o'r ddogfen gael ei diweddaru a gellid anghofio am y llall, sy'n golygu y byddai'r wybodaeth yn wahanol yn y Saesneg a'r Gymraeg. Byddai hyn yn ddryslyd i'r defnyddwyr, ni fyddai'n bodloni'r Safonau Iaith a gallai hefyd achosi problemau gyda chyfreithiau diogelu'r defnyddiwr.

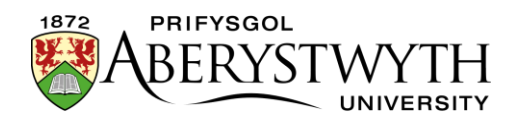

#### Uwchlwytho fersiynau Saesneg a Chymraeg o'r Ffeil

Mae'r cyfarwyddiadau'n tybio eich bod yn uwchlwytho ffeil PDF ac yn gweithio yn Saesneg gyntaf.

- 1. Porwch i'r ardal yn y Llyfrgell Gyfryngau lle'r hoffech gadw eich ffeiliau a chliciwch ar y botwm 'Add Media'.
- 2. Dewiswch eich ffeil Saesneg, llenwch yr enw a'r disgrifiad (yn Saesneg), a gadewch 'Media language dependence' fel 'Fully independent'.
- 3. Cliciwch ar Save changes i uwchlwytho'r ffeil.
- 4. Cliciwch ar y botwm 'Add media' eto.
- 5. Dewiswch eich ffeil Gymraeg, llenwch yr enw a'r disgrifiad (yn Gymraeg), a gadewch 'Media language dependence' fel 'Fully independent'.
- 6. Cliciwch ar Save changes i uwchlwytho'r ffeil.

#### Mewnosod y Ffeiliau i Dudalennau Saesneg a Chymraeg

- Agorwch yr adran briodol ac addaswch y cynnwys lle'r hoffech i ddolen y PDF Saesneg ymddangos.
- 2. Gwnewch yn siŵr bod eich llygoden yn y lle cywir yn y cynnwys, cliciwch ar y botwm 'Add an image or link to a file from the Media Library'.
- 3. Dewch o hyd i'r ffeil gyntaf y gwnaethoch ei huwchlwytho (y fersiwn Saesneg) yn y Llyfrgell Gyfryngau a chliciwch arni i'w mewnosod.
- 4. Cliciwch ar Save changes i gadw
- 5. Newidiwch yr iaith yn y CMS i'r Gymraeg, agorwch yr Adran briodol ac addaswch y cynnwys lle'r hoffech i ddolen y PDF Cymraeg ymddangos.
- 6. Gwnewch yn siŵr bod eich llygoden yn y lle cywir yn y cynnwys, cliciwch ar y botwm 'Add an image or link to a file from the Media Library'.
- 7. Dewch o hyd i'r ail ffeil y gwnaethoch ei huwchlwytho (y fersiwn Gymraeg) yn y Llyfrgell Gyfryngau a chliciwch arni i'w mewnosod.

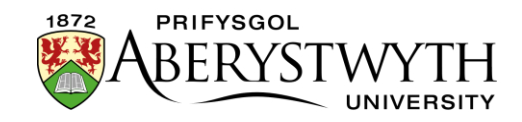

- 8. Cliciwch ar Save changes i gadw
- 9. Edrychwch ar ragolwg o'ch tudalennau i wneud yn siŵr eu bod yn edrych fel yr oeddech yn disgwyl a bod y dolenni'n gweithio'n iawn
- 10. Cymeradwywch y cynnwys yn y ddwy iaith i orffen.

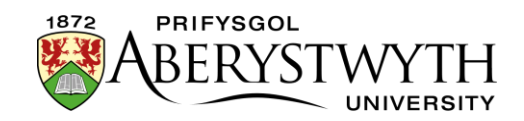

## **Independent Media File**

Mae Independent Media File yn golygu y bydd y ffeil yr ydych yn ei huwchlwytho ar gael i fewnosod tudalennau ar ochr Saesneg a Chymraeg y safle, ond bydd yr wybodaeth amdani (e.e. disgrifiad) yn amrywio yn ôl yr iaith. Mae'r ffeil ei hun yn annibynnol o iaith, ond nid yr wybodaeth amdani. Bydd modd i chi ychwanegu disgrifiad ym mhob iaith ar gyfer yr un ffeil.

Y dewis hwn sydd orau ar gyfer ffeiliau PDF dwyieithog. Bydd modd i ddefnyddwyr ar ochr Saesneg a Chymraeg y safle weld y ffeil ddwyieithog hon, ond pan fyddwch yn ei mewnosod i dudalen Gymraeg, bydd yn dangos testun i'r ddolen Gymraeg, a phan fyddwch yn ei mewnosod i dudalen Saesneg, bydd yn dangos testun i'r ddolen Saesneg.

#### Uwchlwytho'r Ffeil Ddwyieithog

Mae'r cyfarwyddiadau'n tybio eich bod yn uwchlwytho ffeil PDF ac yn gweithio yn Saesneg gyntaf.

- 1. Porwch i'r ardal yn y Llyfrgell Gyfryngau lle'r hoffech gadw eich ffeil a chliciwch ar y botwm 'Add Media'.
- Dewiswch eich ffeil ddwyieithog a llenwch yr enw a'r disgrifiad (yn Saesneg).
- 3. Newidiwch 'Media language dependence' i 'Independenet media file'.
- 4. Cliciwch ar Save changes i uwchlwytho'r ffeil.
- 5. Cliciwch ar y botwm 'Add media' eto.
- 6. Nawr newidiwch yr iaith yn y CMS i'r Gymraeg dylech fod yn yr un ardal o'r Llyfrgell Gyfryngau o hyd, ond nawr byddwch yn y fersiwn Gymraeg mae'n bosibl y gwelwch gategorïau wedi'u marcio fel "Not translated" mae hyn oherwydd nad ydynt wedi cael eu henwi'n Gymraeg.
- Cliciwch ar y ffeil 'Not translated' yr ydych newydd ei huwchlwytho.
   Gallwch ddweud pa ffeil yw pa un trwy wirio enw'r ffeil yn y 5ed golofn.

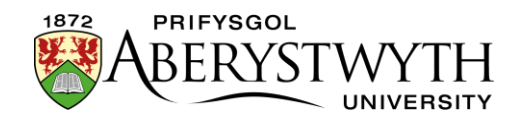

- 8. Llenwch yr enw a'r disgrifiad Cymraeg.
- 9. Cliciwch ar Save changes i gadw.
- 10. Newidiwch yr iaith yn y CMS yn ôl i Saesneg.

#### Mewnosod y Ffeil i Dudalennau Saesneg a Chymraeg

- Agorwch yr adran briodol ac addaswch y cynnwys lle'r hoffech i ddolen y PDF Saesneg ymddangos.
- 2. Gwnewch yn siŵr bod eich llygoden yn y lle cywir yn y cynnwys, cliciwch ar y botwm 'Add an image or link to a file from the Media Library'.
- 3. Dewch o hyd ffeil y gwnaethoch ei huwchlwytho yn y Llyfrgell Gyfryngau a chliciwch arni i'w mewnosod. Fe welwch fod y testun Saesneg yn cael ei ddefnyddio fel testun y ddolen ar gyfer y ffeil.
- 4. Cliciwch ar Save changes i gadw
- 5. Newidiwch yr iaith yn y CMS i'r Gymraeg, agorwch yr Adran briodol ac addaswch y cynnwys lle'r hoffech i ddolen y PDF ymddangos.
- 6. Gwnewch yn siŵr bod eich llygoden yn y lle cywir yn y cynnwys, cliciwch ar y botwm 'Add an image or link to a file from the Media Library'.
- 7. Dewch o hyd ffeil y gwnaethoch ei huwchlwytho yn y Llyfrgell Gyfryngau a chliciwch arni i'w mewnosod. Fe welwch fod y testun Cymraeg yn cael ei ddefnyddio fel testun y ddolen ar gyfer y ffeil.
- 8. Cliciwch ar Save changes i gadw.
- 9. Edrychwch ar ragolwg o'ch tudalennau i wneud yn siŵr eu bod yn edrych fel yr oeddech yn disgwyl a bod y dolenni'n gweithio'n iawn
- 10. Cymeradwywch y cynnwys yn y ddwy iaith i orffen.

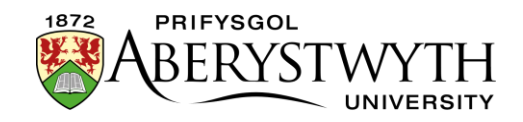

**Sylwer:** Os oes arnoch angen ail-lwytho fersiwn wedi'i haddasu o'r ffeil yn y dyfodol, gallwch ei haddasu ar yr ochr Saesneg neu'r ochr Gymraeg. Gan mai dim ond un ffeil sydd, bydd hyn yn diweddaru ar ddwy ochr y safle. Gweler <u>Taflen Wybodaeth 7</u> i gael rhagor o wybodaeth am addasu ffeiliau yn y Llyfrgell Gyfryngau.

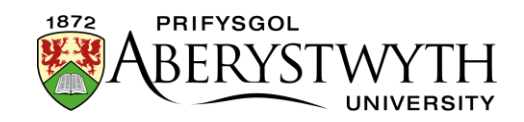

## **Fully Dependent**

Mae Fully Dependent yn golygu y bydd y ffeil yr ydych yn ei huwchlwytho yn amrywio yn ôl yr iaith. Bydd angen i chi uwchlwytho ffeil wahanol ar ochr Saesneg ac ochr Gymraeg y CMS. Bydd yr wybodaeth am y ffeiliau (e.e. disgrifiad) hefyd yn wahanol ar bob ochr. Bydd y ffeiliau Saesneg a Chymraeg yn cael eu storio gyda'i gilydd yn y Llyfrgell Gyfryngau yn yr un slot, yr un fath â fersiynau Saesneg a Chymraeg o'r cynnwys.

Y dewis hwn sydd orau pan fo gennych ddogfennau ar wahân yn y Saesneg a'r Gymraeg a chithau eisiau eu cadw gyda'i gilydd yn y Llyfrgell Gyfryngau.

#### Uwchlwytho'r fersiynau Saesneg a Chymraeg o'r Ffeil

Mae'r cyfarwyddiadau'n tybio eich bod yn uwchlwytho ffeil PDF ac yn gweithio yn Saesneg gyntaf.

- 1. Porwch i'r ardal yn y Llyfrgell Gyfryngau lle'r hoffech gadw eich ffeiliau a chliciwch ar y botwm 'Add Media'.
- 2. Dewiswch eich ffeil Saesneg a llenwch yr enw a'r disgrifiad (yn Saesneg).
- 3. Newidiwch 'Media language dependence' i 'Fully dependent'.
- 4. Cliciwch ar Save changes i uwchlwytho'r ffeil.
- 5. Nawr newidiwch yr iaith yn y CMS i'r Gymraeg dylech fod yn yr un ardal o'r Llyfrgell Gyfryngau o hyd, ond nawr byddwch yn y fersiwn Gymraeg mae'n bosibl y gwelwch gategorïau wedi'u marcio fel "Not translated" mae hyn oherwydd nad ydynt wedi cael eu henwi'n Gymraeg.
- Cliciwch ar y ffeil 'Not translated' yr ydych newydd ei huwchlwytho.
   Gallwch ddweud pa ffeil yw pa un trwy wirio enw'r ffeil yn y 5ed golofn, ac mae eicon rhybudd triongl oren yng ngholofn 1.
- Dewiswch eich ffeil Gymraeg a llenwch yr enw a'r disgrifiad (yn Gymraeg).
- 8. Cliciwch ar Save changes i uwchlwytho'r ffeil.

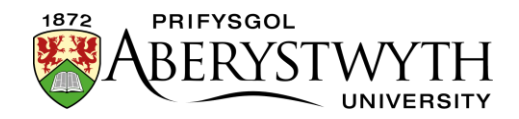

9. Newidiwch yr iaith yn y CMS yn ôl i Saesneg.

#### Mewnosod y Ffeiliau i Dudalennau Saesneg a Chymraeg

- Agorwch yr adran briodol ac addaswch y cynnwys lle'r hoffech i ddolen y PDF Saesneg ymddangos.
- 2. Gwnewch yn siŵr bod eich llygoden yn y lle cywir yn y cynnwys, cliciwch ar y botwm 'Add an image or link to a file from the Media Library'.
- 3. Dewch o hyd ffeil y gwnaethoch ei huwchlwytho yn y Llyfrgell Gyfryngau a chliciwch arni i'w mewnosod.
- 4. Cliciwch ar Save changes i gadw
- 5. Newidiwch yr iaith yn y CMS i'r Gymraeg, agorwch yr Adran briodol ac addaswch y cynnwys lle'r hoffech i ddolen y PDF Cymraeg ymddangos.
- 6. Gwnewch yn siŵr bod eich llygoden yn y lle cywir yn y cynnwys, cliciwch ar y botwm 'Add an image or link to a file from the Media Library'.
- 7. Dewch o hyd ffeil y gwnaethoch ei huwchlwytho yn y fersiwn Gymraeg o'r Llyfrgell Gyfryngau a chliciwch arni i'w mewnosod.
- 8. Cliciwch ar 'Save changes' i gadw.
- 9. Edrychwch ar ragolwg o'ch tudalennau i wneud yn siŵr eu bod yn edrych fel yr oeddech yn disgwyl a bod y dolenni'n gweithio'n iawn
- 10. Cymeradwywch y cynnwys yn y ddwy iaith i orffen.

**Sylwer:** Os oes arnoch angen ail-lwytho fersiwn wedi'i haddasu o'r ffeil yn y dyfodol, bydd angen i chi addasu'r fersiynau Saesneg a Chymraeg o'r ffeil ar wahân. Gweler <u>Taflen Wybodaeth 7</u> i gael rhagor o wybodaeth am addasu ffeiliau yn y Llyfrgell Gyfryngau.